## Justice Assistance Grant (JAG) – Local Law Enforcement (LLE)

## **Close Out Process**

The OKGrants has simplified the processes for the close out of your Justice Assistance Grant – Local Law Enforcement award. Follow the steps below to submit your closeout documents for reimbursement:

- 1. Log on to OKGrants https://grants.ok.gov
- 2. Click onto My Applications and find your grant.
- 3. Click on the View Status Options Tab under the Change the Status section.
- 4. Change the Status to Closeout Documents in Process.
- 5. Click on your grant number, i.e. JAG-LLE-2023-Anywhere Co-0000, which will take you to the DAC Application Menu Screen.
- 6. Click on View Forms.
- 7. Scroll down to the Closeout Section.
- 8. Complete the A-5 Statement of Equipment Purchases and save.
- 9. Complete the A-6 Equipment Inventory and save.
- 10. For the Required Attachments: After scanning the documents, you must upload your purchase order(s), invoice(s), and copies of checks and save.

IMPORTANT NOTE: These documents must be scanned. The District Attorneys Council cannot help subgrantees with how to scan as everyone's equipment is different. If you need assistance with scanning, please find assistance within your agency or jurisdiction.

- 11. At the top of the page, select Check Global Errors. If there are errors, correct the errors.
- 12. Select the grant number at the top of the page to go back to the DAC Application Menu.
- 13. Scroll down to Change the Status and select View Status Options. Select Submit Closeout Documents.
- 14. If any additional information is needed by the District Attorneys Council, you will be contacted.